# AKOSUS®

# MANUAL DE USUÁRIO - AKOSUS USB BT 5.0 ADAPTER

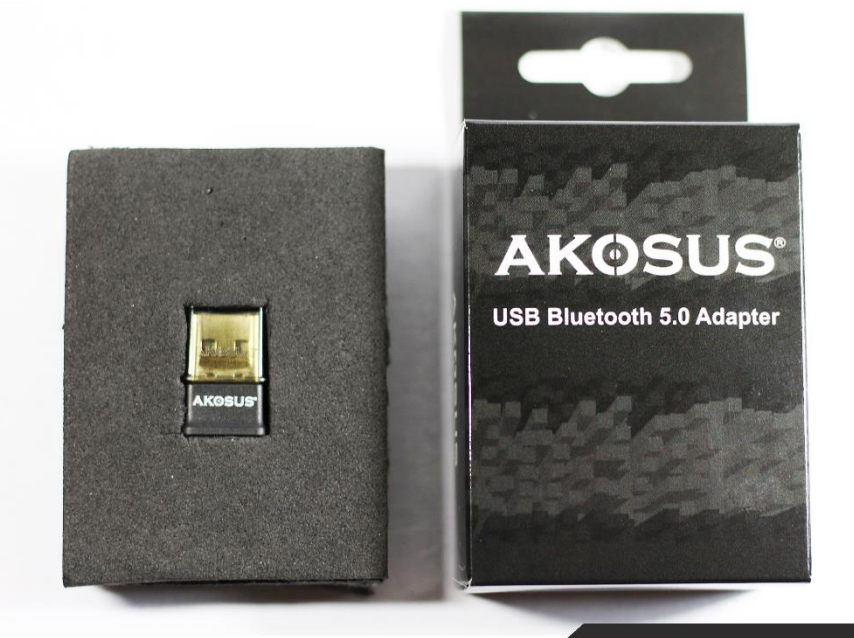

AKOSUS USB BT 5.0 ADAPTER INFORMAÇÕES DO PRODUTO E CONTEÚDO DA EMBALAGEM

CHIP REALTEK 8761 CUSTOM HQ BLUETOOTH 5.0 (REAL) - 2.4GHZ TRANSMISSÃO 5MBPS E O ALCANCE FOI TESTADO COM 10 METROS INTERFACE USB 2.0 (TAMBÉM FUNCIONA EM 3.0) TECNOLOGIA LOW ENERGY (BLE), EDR E BAIXA LATÊNCIA SOM HD STEREO - FUNCIONA NOS APPS DO WINDOWS - DOLBY ATMOS E DTS SOUND DISPOSITIVO EXCLUSIVO PARA PC, CONECTA VÁRIOS DISPOSITIVOS SIMULTANEAMENTE NÃO FUNCIONA EM CONSOLES DE VIDEO GAME, TVS E SOM VEÍCULAR ETC CONTEÚDO: CAIXA, CASE PRO, ADAPTADOR AKOSUS BT5.0, TAMPA USB PRO CÓDIGO E LINK P/ MANUAL DIGITAL EM PDF (PORTUGUÊS BRASIL)

# INSTALAÇÃO - WINDOWS 10 (64) e 11

- 1- Primeiramente, baixe o driver no site oficial no link: <u>https://akosus.com/akosus.zip</u> E O LINK ALTERNATIVO: <u>https://www.mediafire.com/file/vb7w0dqx4l8jkb8/akosus.zip/file</u>
- 2- Agora já com o dispositivo AKOSUS conectado na porta USB e indo na pasta onde baixou o driver, use o botão direito do mouse e clique na opção Windows Explorer (conforme a imagem) para entrar na pasta compactada e assim acessar os arquivos de instalação. Como opção, você pode usar um programa para extrair arquivos como o winrar:

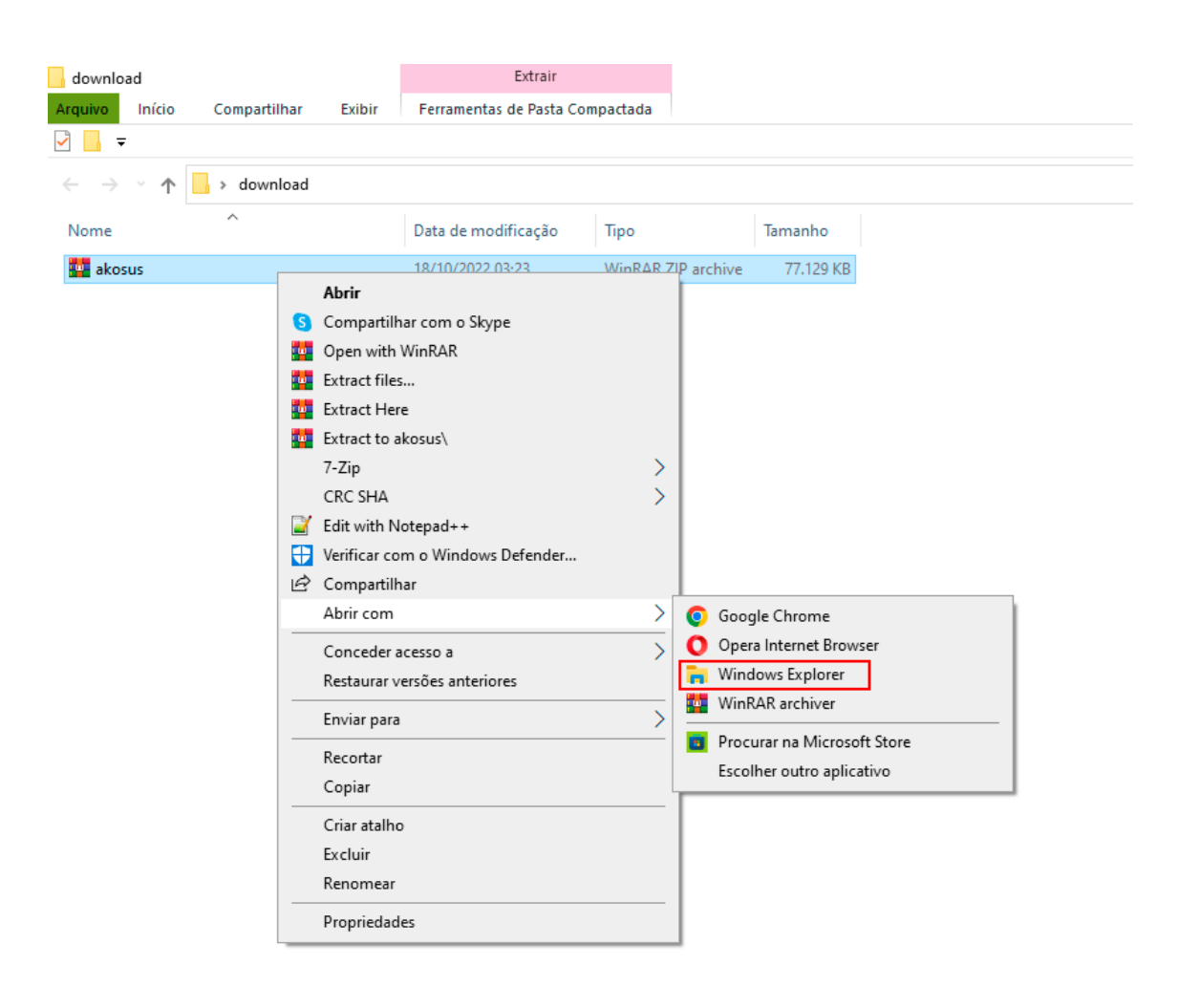

- 3- Em seguida, você deve clicar nos diretórios corretos, até chegar na pasta Win10X64. Para não errar, siga os passos para entrar na pasta corretamente: akosus.zip > akosus > Akosus Bluetooth Driver 5.0 > Windows\_driver > BT\_Driver > Win10X64
- 4- Agora dentro do diretório / pasta, executar clicando duas vezes no executável DPInst.exe. Caso você não tenha extraído a pasta. Uma opção de extrair tudo deve aparecer conforme a imagem:

| /in10X64<br>uivo Início Compartilhar Exi<br><del>↓</del>                                                                                        | Extrair<br>bir Ferramentas de Pasta (                                                 | Compactada               |                |                     |       |                     |
|----------------------------------------------------------------------------------------------------|---------------------------------------------------------------------------------------|--------------------------|----------------|---------------------|-------|---------------------|
| $\rightarrow$ $\checkmark$ $\uparrow$ $\blacksquare$ $\rightarrow$ download $\rightarrow$ ake                                                   | osus > akosus > Akosus Blu                                                            | ietooth Driver 5.0 > Wir | ndows_driver > | BT_Driver > Win10X6 | 4     |                     |
| lome                                                                                                    | Тіро                                                                                  | Tamanho Compact          | Protegido      | Tamanho             | Razão | Data de modificação |
| DPInst                                                                                                    | Aplicativo                                                                            | 329 KB                   | Não            | 1.025 KB            | 68%   | 12/12/2019 05:45    |
| PidVid_List.dll                                                                                                    | Extensão de aplicativo                                                                | 1 KB                     | Não            | 5 KB                | 91%   | 12/12/2019 05:45    |
| RtkBtfilter.sys                                                                                                    | Arquivo do sistema                                                                    | 390 KB                   | Não            | 818 KB              | 53%   | 12/12/2019 05:45    |
| RtkBtManServ                                                                                                    | Aplicativo                                                                            | 299 KB                   | Não            | 711 KB              | 58%   | 12/12/2019 05:45    |
| 🖉 rtkfilter                                                                                                    | Catálogo de Segurança                                                                 | 7 KB                     | Não            | 14 KB               | 51%   | 12/12/2019 05:45    |
| Rtkfilter                                                                                                    | Informações de configura                                                              | 2 KB                     | Não            | 4 KB                | 68%   | 12/12/2019 05:45    |
| rtl8761b_mp_chip_bt40_fw_asic_ro                                                                                                    | Extensão de aplicativo                                                                | 21 KB                    | Não            | 31 KB               | 34%   | 12/12/2019 05:45    |
| Pastas Compactadas (zipadas)<br>Este aplicativo pode depe<br>compactados nesta pasta<br>Para que o aplicativo seja<br>recomendável extrair todo | x<br>inder de outros arquivos<br>executado corretamente, é<br>s os arquivos primeiro. |                          |                |                     |       |                     |
| Extrair tudo                                                                                                    | xecutar Cancelar                                                                      |                          |                |                     |       |                     |

5- Escolha a opção de Extrair Tudo para continuar e clique em extrair:

| Win10X64                                                            | Extrair                       |                        |                |           |           |       |                     |
|---------------------------------------------------------------------|-------------------------------|------------------------|----------------|-----------|-----------|-------|---------------------|
| quivo Início Compartilhar Exib                                      | ir Ferramentas de Pasta (     | Compactada             |                |           |           |       |                     |
| <b>-</b> <del>-</del>                                               |                               |                        |                |           |           |       |                     |
| · A                                                                 | sus → akosus → Akosus Blu     | etooth Driver 5.0 → Wi | ndows_driver > | BT_Driver | > Win10X6 | 4     |                     |
| Nome                                                                | Тіро                          | Tamanho Compact        | Protegido      | Tamanho   |           | Razão | Data de modificação |
| DPInst                                                              | Aplicativo                    | 329 KB                 | Não            |           | 1.025 KB  | 68%   | 12/12/2019 05:45    |
| PidVid_List.dll                                                     | Extensão de aplicativo        | 1 KB                   | Não            |           | 5 KB      | 91%   | 12/12/2019 05:45    |
| RtkBtfilter.sys                                                     | Arquivo do sistema            | 390 KB                 | Não            |           | 818 KB    | 53%   | 12/12/2019 05:45    |
| RtkBtManServ                                                        | Aplicativo                    | 299 KB                 | Não            |           | 711 KB    | 58%   | 12/12/2019 05:45    |
| 🖉 rtkfilter                                                         | Catálogo de Segurança         | 7 KB                   | Não            |           | 14 KB     | 51%   | 12/12/2019 05:45    |
| Rtkfilter                                                           | Informações de configura      | 2 KB                   | Não            |           | 4 KB      | 68%   | 12/12/2019 05:45    |
| rtl8761b_mp_chip_bt40_fw_asic_ro                                    | Extensão de aplicativo        | 21 KB                  | Não            |           | 31 KB     | 34%   | 12/12/2019 05:45    |
|                                                                     |                               |                        |                |           |           |       |                     |
| Selecione um destino e extr<br>Os arquivos serão extraídos para est | raia os arquivos<br>ta pasta: |                        |                |           |           |       |                     |
| C:\Users\junno\Desktop\downloa                                      | d\akosus                      | F                      | rocurar        |           |           |       |                     |
|                                                                     |                               |                        |                |           |           |       |                     |
| Mostrar arquivos extraídos quan                                     | do concluído                  |                        |                |           |           |       |                     |
|                                                                     |                               |                        |                |           |           |       |                     |
|                                                                     |                               |                        |                |           |           |       |                     |
|                                                                     |                               |                        |                |           |           |       |                     |
|                                                                     |                               |                        |                |           |           |       |                     |
|                                                                     |                               |                        |                |           |           |       |                     |
|                                                                     |                               |                        |                |           |           |       |                     |
|                                                                     |                               |                        |                | l         |           |       |                     |
|                                                                     |                               |                        |                | l         |           |       |                     |
|                                                                     |                               |                        |                | l         |           |       |                     |
|                                                                     |                               |                        |                |           |           |       |                     |

6- Entre na pasta que aparecer com todos os arquivos extraídos e acesse a pasta Win10X64. Agora execute o <u>DPInst.exe</u> para começar a instalação. Clique em avançar conforme a imagem:

|                                         | Caransian                                                                                                    |                                                                                                    |                           |                                                             |
|-----------------------------------------|----------------------------------------------------------------------------------------------------|----------------------------------------------------------------------------------------------------|---------------------------|-------------------------------------------------------------|
| Win 10X64                               | Gerenciar                                                                                                    |                                                                                                    |                           |                                                             |
| Arquivo Inicio Compartilhar Exibir      | Ferramentas de Aplicativo                                                                                                    |                                                                                                    |                           |                                                             |
| ⊻ _                                     |                                                                                                    |                                                                                                    |                           |                                                             |
| ← → ヾ ↑ 🔒 > Este Computador > Á         | rea de Trabalho 🔸 downlo                                                                                                    | ad > akosus > akosu                                                                                     | us → Akosus B             | luetooth Driver 5.0 > Windows_driver > BT_Driver > Win10X64 |
| Nome                                    | Data de modificação                                                                                                    | Тіро                                                                                                    | Tamanho                   |                                                             |
| 🍣 DPInst                                | 19/10/2022 00:46                                                                                                    | Aplicativo                                                                                              | 1.025 KB                  |                                                             |
| PidVid_List.dll                         | 19/10/2022 00:46                                                                                                    | Extensão de aplica                                                                                      | 5 KB                      |                                                             |
| RtkBtfilter.sys                         | 19/10/2022 00:46                                                                                                    | Arquivo do sistema                                                                                      | 818 KB                    |                                                             |
| RtkBtManServ                            | 19/10/2022 00:46                                                                                                    | Aplicativo                                                                                              | 711 KB                    |                                                             |
| rtkfilter                               | 19/10/2022 00:46                                                                                                    | Catálogo de Segur                                                                                       | 14 KB                     |                                                             |
| 🗟 Rtkfilter                             | 19/10/2022 00:46                                                                                                    | Informações de c                                                                                        | 4 KB                      |                                                             |
| 🗟 rtl8761b_mp_chip_bt40_fw_asic_rom_pat | 19/10/2022 00:46                                                                                                    | Extensão de aplica                                                                                      | 31 KB                     |                                                             |
| Assistente para Instalação de l         | Driver de Dispositivo<br>Bem-vindo ao As<br>Instalação de Dr<br>Este assistente o ajuda a ins<br>que alguns dispositivos de o<br>funcionar. | ssistente para<br>iver de Disposi<br>talar os drivers de softwar<br>omputador precisam para<br>vançar'. | tivo!<br>e de<br>Cancelar |                                                             |

7- A instalação deve correr rapidamente e aparecer a finalização, clique em concluir conforme a imagem:

| Win10X64                                |                               | Gerenciar                                                                                                    |                                                                                                    |                                    |                         |                       |                   |
|-----------------------------------------|-------------------------------|----------------------------------------------------------------------------------------------------|----------------------------------------------------------------------------------------------------|------------------------------------|-------------------------|-----------------------|-------------------|
| Arquivo Início                          | Compartilhar Exibir           | Ferramentas de Aplicativ                                                                                                    | 5                                                                                                    |                                    |                         |                       |                   |
| 2 🔒 =                                   |                               |                                                                                                    |                                                                                                    |                                    |                         |                       |                   |
| $\leftarrow \rightarrow \cdot \uparrow$ | > Este Computador >           | Área de Trabalho > downlo                                                                                                    | ad > akosus > akosu                                                                                                  | ıs → Akosus B                      | luetooth Driver 5.0 > V | Vindows driver > BT D | Driver > Win10X64 |
|                                         | ~                             | 1                                                                                                    |                                                                                                    |                                    |                         |                       |                   |
| Nome                                    |                               | Data de modificação                                                                                                    | Тіро                                                                                                    | Tamanho                            |                         |                       |                   |
| 3 DPInst                                |                               | 19/10/2022 00:46                                                                                                    | Aplicativo                                                                                                    | 1.025 KB                           |                         |                       |                   |
| PidVid_List.d                           |                               | 19/10/2022 00:46                                                                                                    | Extensão de aplica                                                                                                   | 5 KB                               |                         |                       |                   |
| RtkBtfilter.sy                          | 5                             | 19/10/2022 00:46                                                                                                    | Arquivo do sistema                                                                                                   | 818 KB                             |                         |                       |                   |
| RtkBtManSer                             | v                             | 19/10/2022 00:46                                                                                                    | Aplicativo                                                                                                    | 711 KB                             |                         |                       |                   |
| rtkfilter                               |                               | 19/10/2022 00:46                                                                                                    | Catálogo de Segur                                                                                                    | 14 KB                              |                         |                       |                   |
| Rtkfilter                               |                               | 19/10/2022 00:46                                                                                                    | Informações de c                                                                                                    | 4 KB                               |                         |                       |                   |
| 🗟 rtl8761b_mp                           | _chip_bt40_fw_asic_rom_pat    | 19/10/2022 00:46                                                                                                    | Extensão de aplica                                                                                                   | 31 KB                              |                         |                       |                   |
|                                         | Assistente para Instalação de | Driver de Dispositivo Concluindo o As Instalação de Di O assisterte para initalaçãi não eran mehores que o se Nome do driver Reatel: Semiconducto | sistente para<br>river de Disposi<br>de diver de dispositivo ni<br>dispositivos de hardwere<br>fitware já instalado. | tivo<br>So atualizou<br>orque eles |                         |                       |                   |
|                                         |                               | < Volta                                                                                                    | r Concluir                                                                                                    | Cancelar                           |                         |                       |                   |

8- Perfeito, seu AKOSUS USB Bluetooth 5.0 Adaptar está pronto para funcionar.

Agora para fazer o pareamento de qualquer **dispositivo bluetooth**. Vá no ícone com o **símbolo bluetooth** em sua **barra de tarefas do Windows** e clique. Em seguida escolha a opção, **adicionar um Dispositivo Bluetooth**:

|   | Adicionar um Dispositivo Bluetooth<br>Permitir a Conexão de um Dispositivo<br>Mostrar Dispositivos Bluetooth |
|---|----------------------------------------------------------------------------------------------------|
|   | Enviar arquivo<br>Receber Arquivo                                                                            |
|   | Ingressar em uma Rede Pessoal                                                                                |
|   | Abrir Configurações                                                                                          |
|   | Remover Ícone                                                                                                |
| • | ~ 雪 小)  記 POR 01:08  - 19/10/2022  - 19/10/2022                                                              |

9- Agora clique na primeira opção nessa sessão; Bluetooth e outros dispositivos. Não esqueça de deixar o seu fone, controle de vídeo game, caixa de som bluetooth, mouse ou teclado, já em modo de pareamento para ser encontrado pelo adaptador AKOSUS conforme mostramos nas imagens:

| Bluetooth e outros dispositivos                                                                                                    |
|----------------------------------------------------------------------------------------------------|
| Adicionar Bluetooth ou outro dispositivo                                                                                                    |
|                                                                                                    |
| Bluetooth                                                                                                    |
| Detectável no momento como "DESKTOP-OQ045UC"                                                                                                    |
| Mayon tarlada a canata                                                                                                    |
| Dell KB216 Wired Keyboard                                                                                                    |
| USB Gaming Mouse                                                                                                    |
|                                                                                                    |
| Emparelhado                                                                                                    |
| Adicionar um dispositivo       ×         Adicionar um dispositivo que você deseja adicionar.       Esculha o tipo de dispositivo que você deseja adicionar.         Image: Structure of the dispositivo que você deseja adicionar.       Image: Structure of the dispositivos Bluetooth         Image: Structure ou video sem fio<br>Monitores sem fio, TVS ou computadores que usam Miracest ou encaixes sem fio       Image: Structure ou video sem fio         Image: Todos os outros<br>Controles do Xbox com adaptador sem fio, DLNA e muito mais       Image: Structure ou video sem fio, DLNA e muito mais |
| Bluetooth e outros dispositivos                                                                                                    |
| + Adicionar Bluetooth ou outro dispositivo                                                                                                    |
|                                                                                                    |
| Bluetooth  Ativado                                                                                                    |
| Detectável no momento como "DESKTOP-OQ045UC"                                                                                                    |
|                                                                                                    |
| Mouse, teclado e caneta                                                                                                    |
| Mouse, teclado e caneta                                                                                                    |
| Mouse, teclado e caneta<br>Dell KB216 Wired Keyboard<br>USB Gaming Mouse                                                                                                    |
| Mouse, teclado e caneta Uell K8216 Wired Keyboard USB Gaming Mouse They Wireless Controlles                                                                                                    |
| Mouse, teclado e caneta          Dell K8216 Wired Keyboard         WISB Gaming Mouse         Wireless Controller         EmpareIhado                                                                                                    |
|                                                                                                    |

**10-** Perfeito, agora clicando, você verá que seu **dispositivo bluetooth** será pareado e conectado com sucesso, conforme a imagem seguinte:

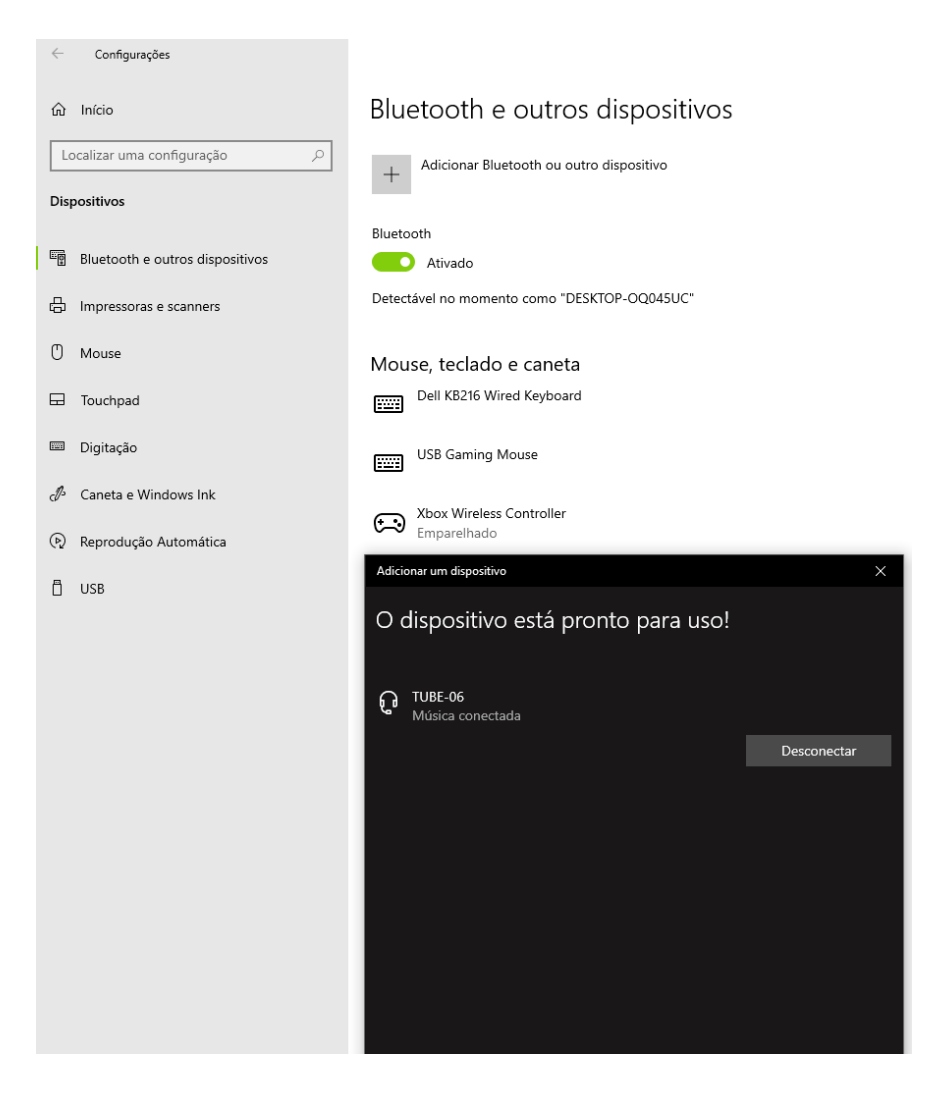

## SOLUÇÃO DE PROBLEMAS NA INSTALAÇÃO DE DRIVER

1- Vá em Gerenciador de Dispositivos do Painel de Controle. É possível ir facilmente usando a pesquisa do Windows 10 (11 se for o caso) ao lado do iniciar e digitar Gerenciador de Dispositivos:

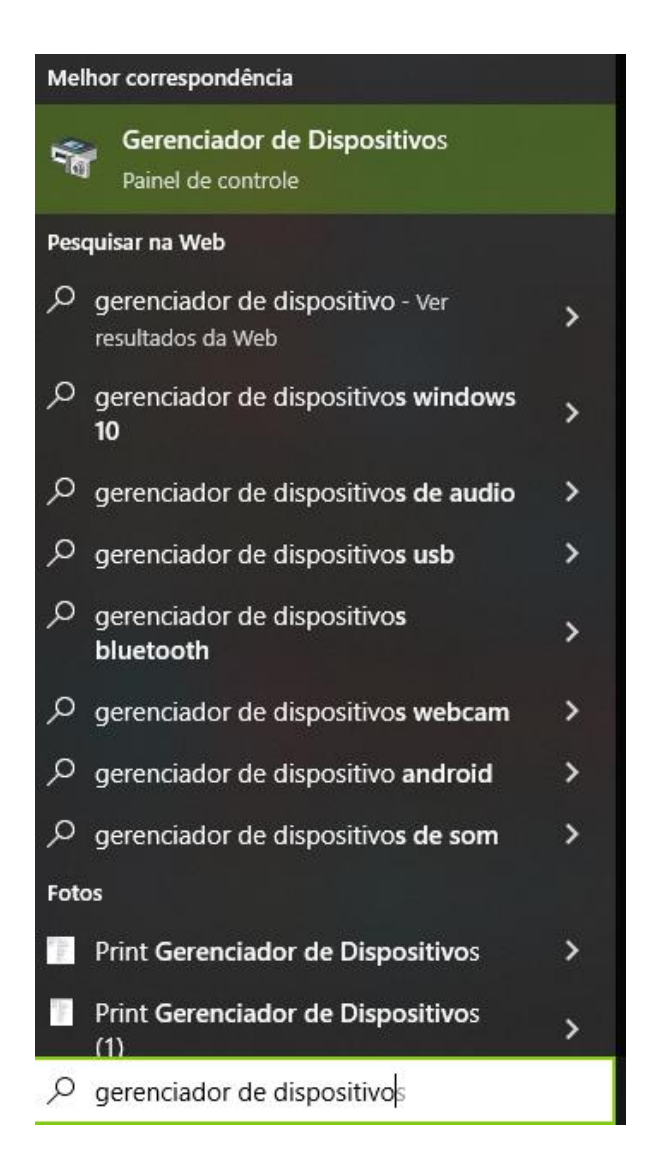

2- Vá até o driver Bluetooth que está ativado, normalmente quando o driver do AKOSUS está com um ponto de exclamação. É porque não está ativado, mas foi instalado. Isso ocorre, porque normalmente o computador já tem um adaptador bluetooth nativo da geração anterior funcionando com driver ativado. Para resolver o problema você deve simplesmente desabilitar o driver (geralmente é um driver genérico, mas pode estar com outro nome) que está impedindo o seu Adaptador AKOSUS de funcionar. Usando o botão direito do mouse veja a sequência de imagens de como deve desabilitar o driver:

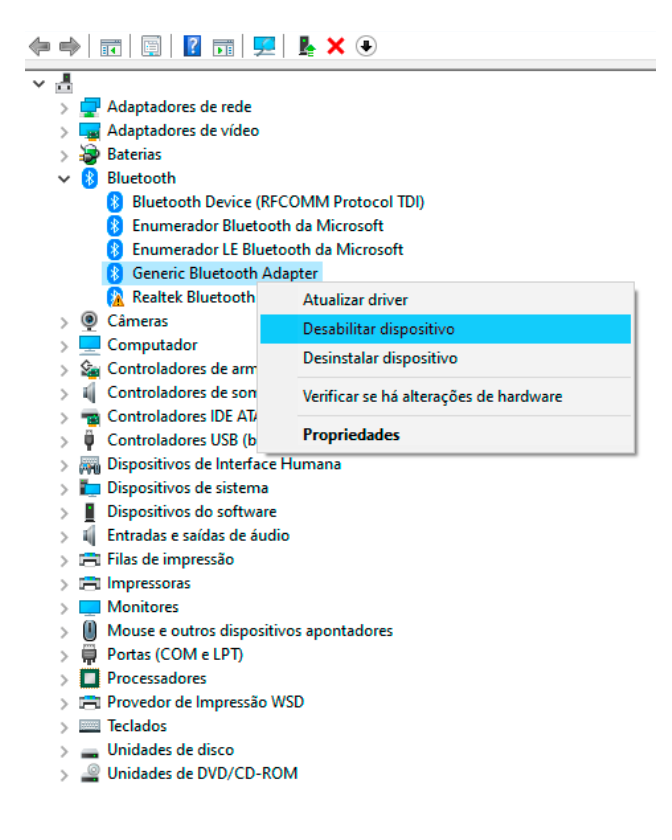

#### Confirme clicando em Sim

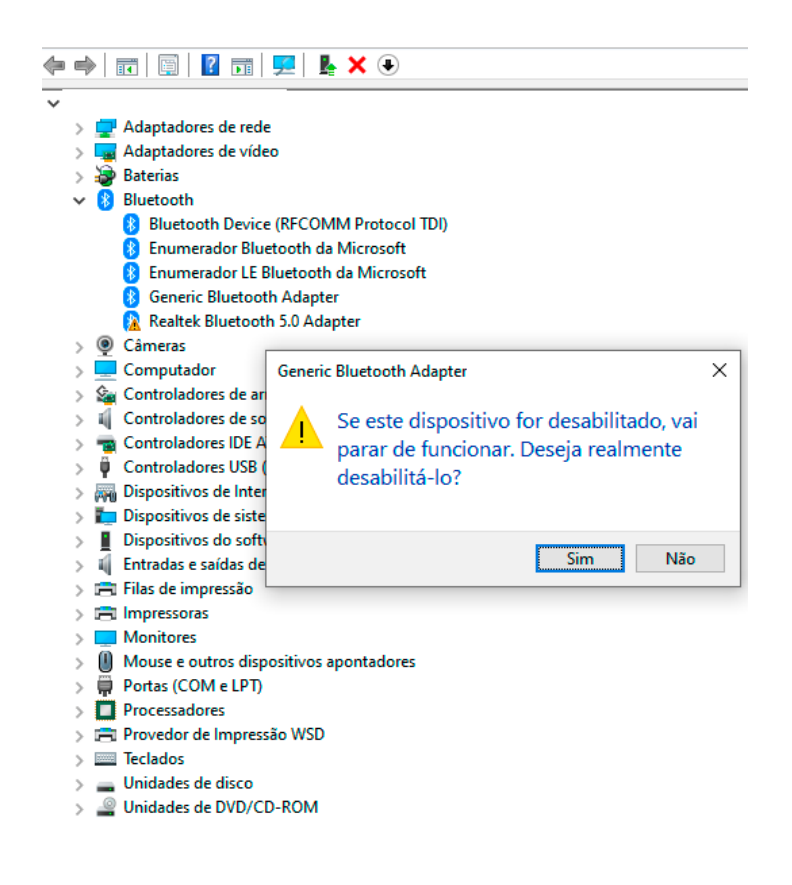

Agora basta **reiniciar o computador**. Quando o **Windows 10 ou 11** estiver iniciado. O seu **Adaptador AKOSUS Bluetooth 5.0 funcionará com o driver habilitado (Realtek Bluetooth) e pronto para fazer pareamento em qualquer dispositivo bluetooth do seu computador**:

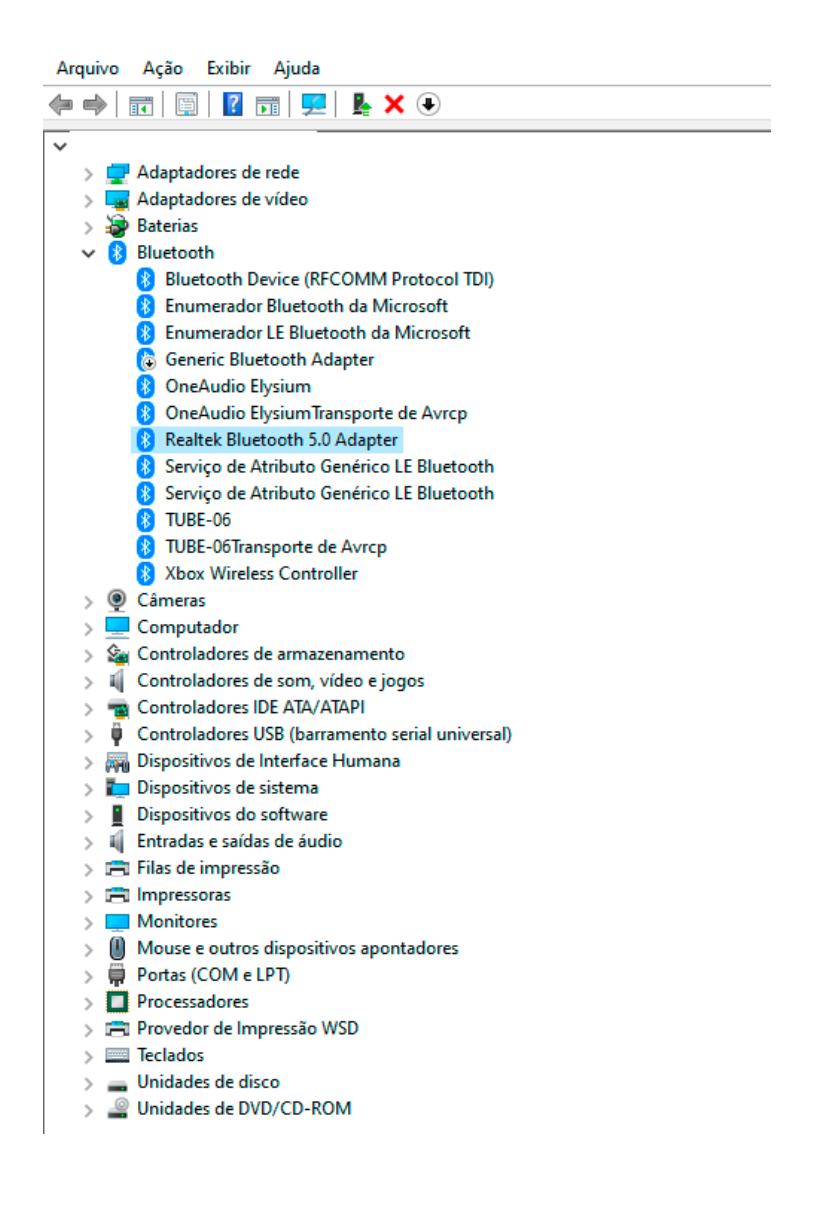

#### **INFORMAÇÕES ADICIONAIS**

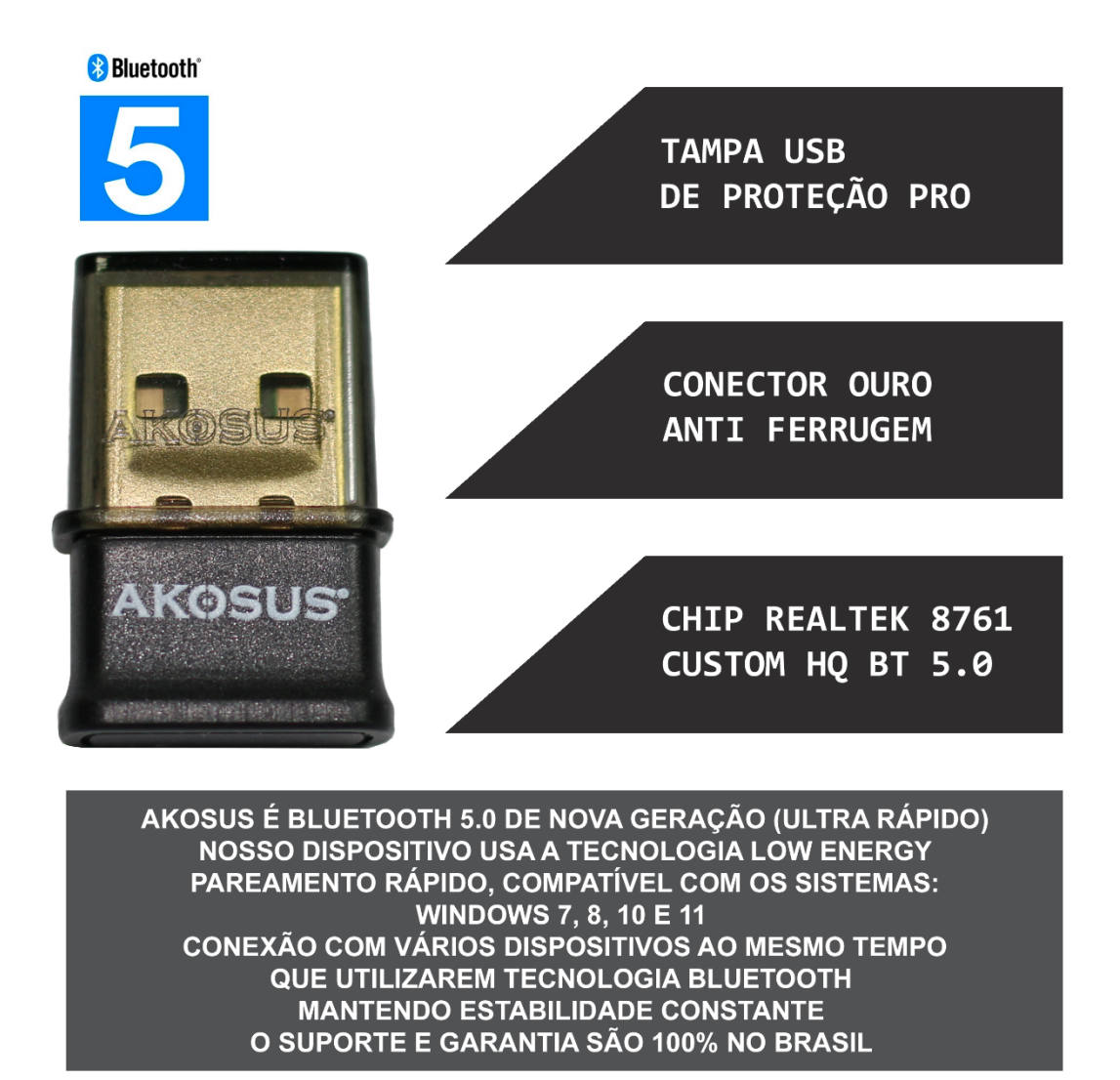

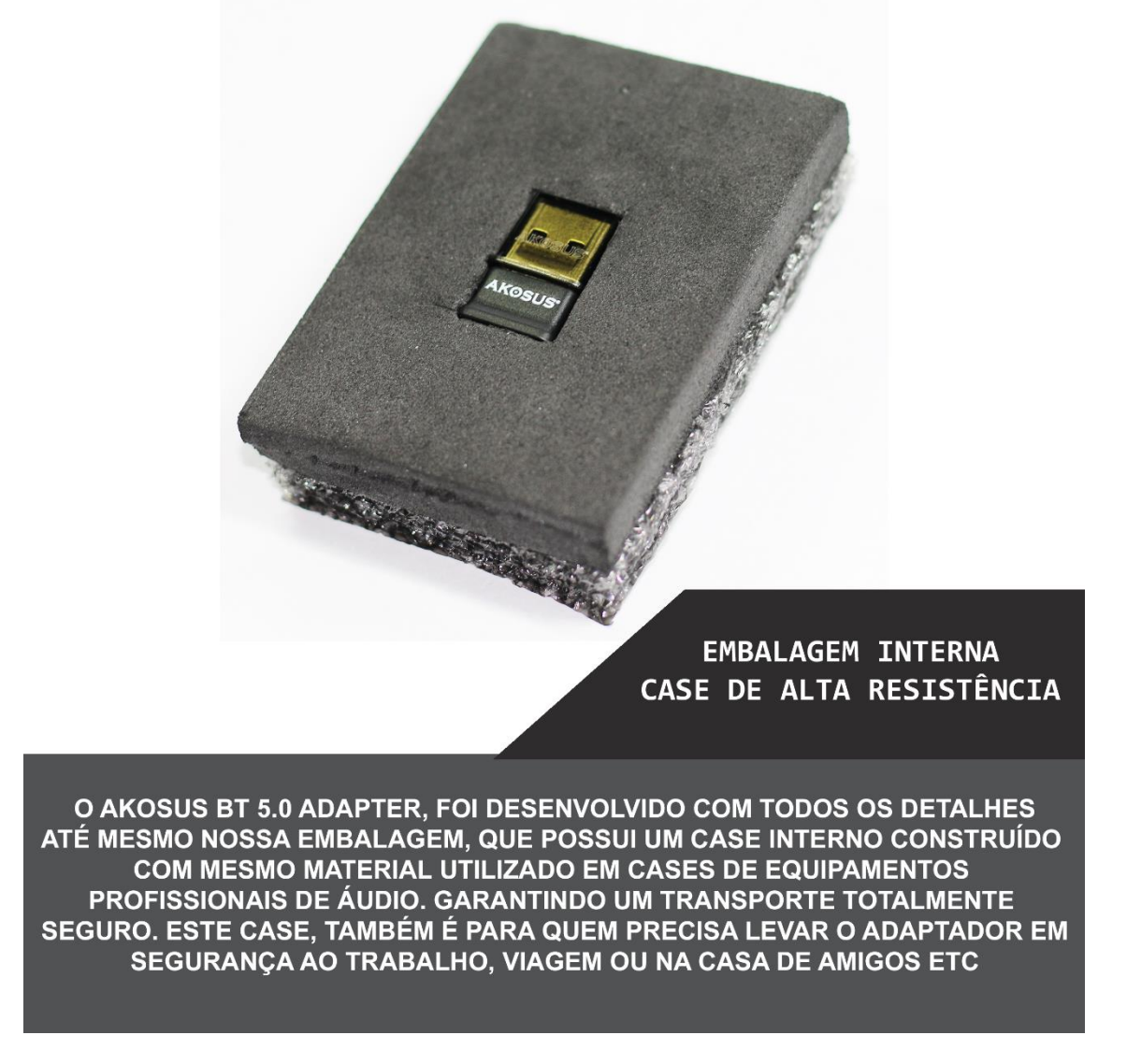

AKOSUS <sup>®</sup> É UMA MARCA REGISTRADA E TEM TODOS OS DIREITOS RESERVADOS.

NENHUM OUTRO REVENDEDOR ALÉM DOS OFICIALIZADOS PELA AKOSUS EM NOSSO SITE, TEM A AUTORIZAÇÃO DE COMERCIALIZAR NOSSOS PRODUTOS. NÓS TRABALHAMOS APENAS COM PARCEIROS ESPECIALIZADOS CONHEÇA NOSSA EMPRESA:

WWW.AKOSUS.COM

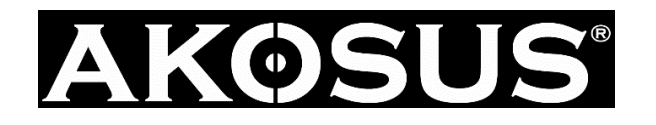

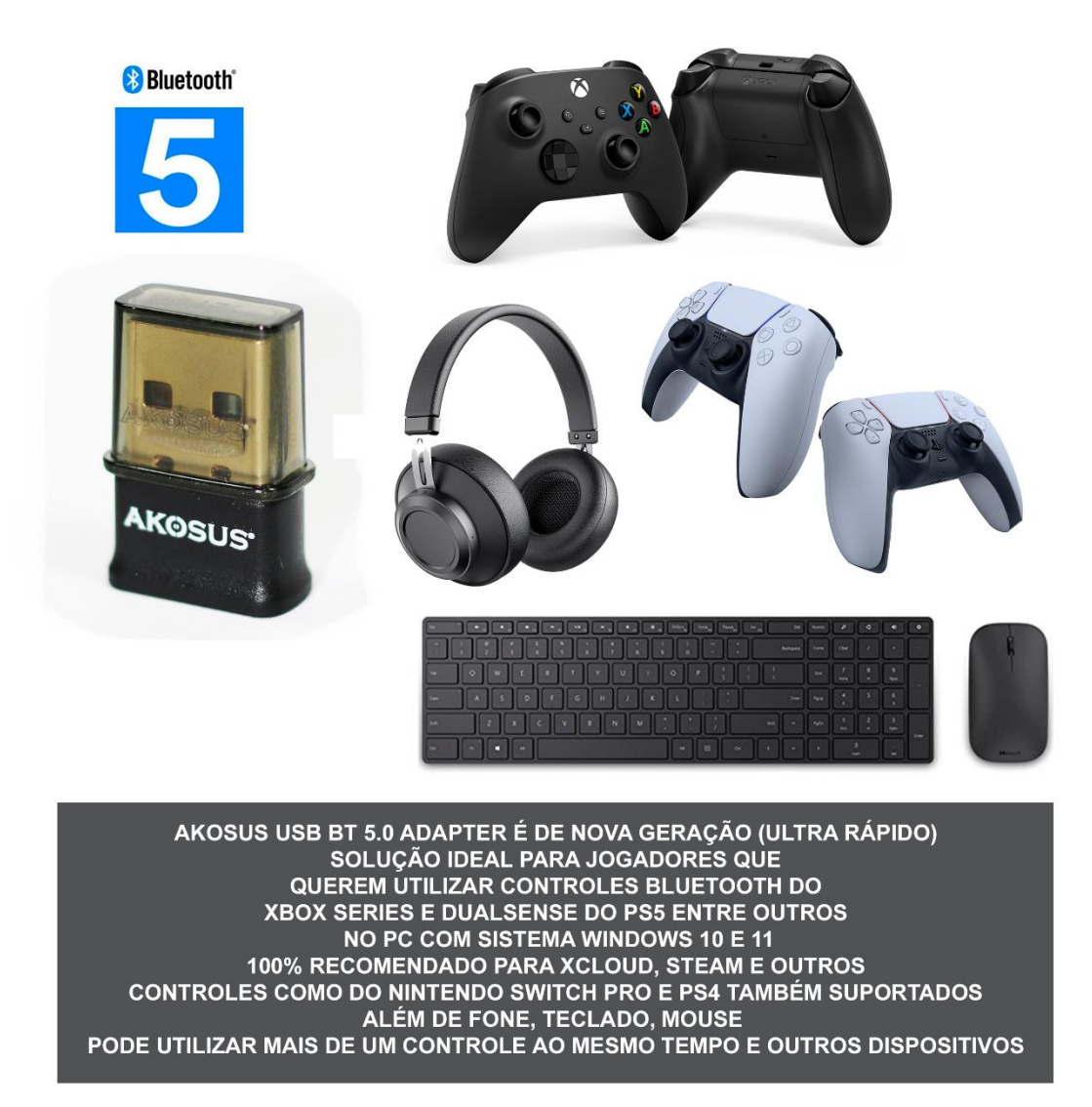

### **REGRAS DE GARANTIA E SUPORTE**

A Nossa Garantia AKOSUS é válida até 90 dias. Válida depois da entrega do produto pelo estabelecimento. A AKOSUS não faz trocas de produtos danificados pelo usuário ou com maus cuidados. Trocas somente por motivos de defeito de fabricação do adaptador. Pós o prazo de devolução do estabelecimento que o comprador adquiriu um produto AKOSUS. O contato será direto com nosso suporte onde será atendido por nossos parceiros aqui no BRASIL no EMAIL: support@akosus.com